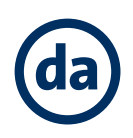

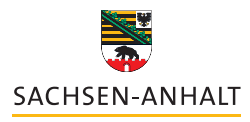

Landesinstitut für Schulqualität und Lehrerbildung (LISA)

**Digitalassistenz Sachsen-Anhalt** 

## **ONLINE-LERNCENTER** SCHÜLERHILFE

Schritt für Schritt Anmeldung

## Erstanmeldung und Navigation über den Bildungsserver

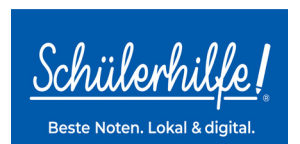

Mit dem Online-LernCenter der Schülerhilfe kann Unterrichtsstoff geübt und wiederholt werden. Zusätzlich gibt es die Möglichkeit zur Prüfungsvorbereitung. Der Zugang ist kostenlos und benötigt nur einen Computer oder ein Tablet mit Internetzugang.

In dieser Anleitung erfahren Sie, wie Sie sich ein Konto für das Online-LernCenter der Schülerhilfe über den Bildungsserver anlegen.

## Gehen Sie auf <u>www.bildung-lsa.de.</u>

Die Seite ist für alle Lehrkräfte, Schülerinnen und Schüler in Sachsen-Anhalt kostenlos aufrufbar. Auch ohne Anmeldung können Sie auf den Button **Digitale – Dienste** in der Kopfzeile

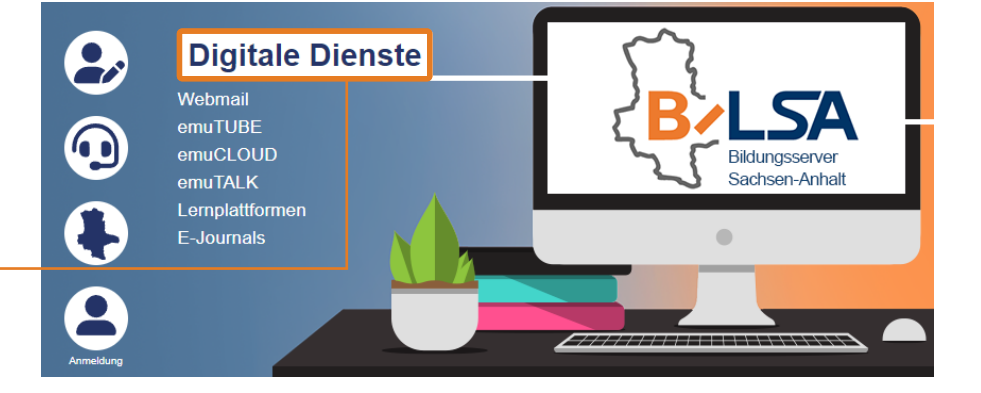

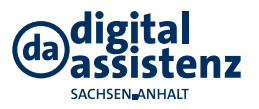

klicken.

Anschließend werden Ihnen alle Programme angezeigt, die das Land Sachsen-Anhalt zur Verfügung stellt. Unter dem Reiter **Externe Dienste**, der sich fast am Ende der Seite befindet, finden Sie auch eine Übersicht mit dem **Online- LernCenter der Schülerhilfe**.

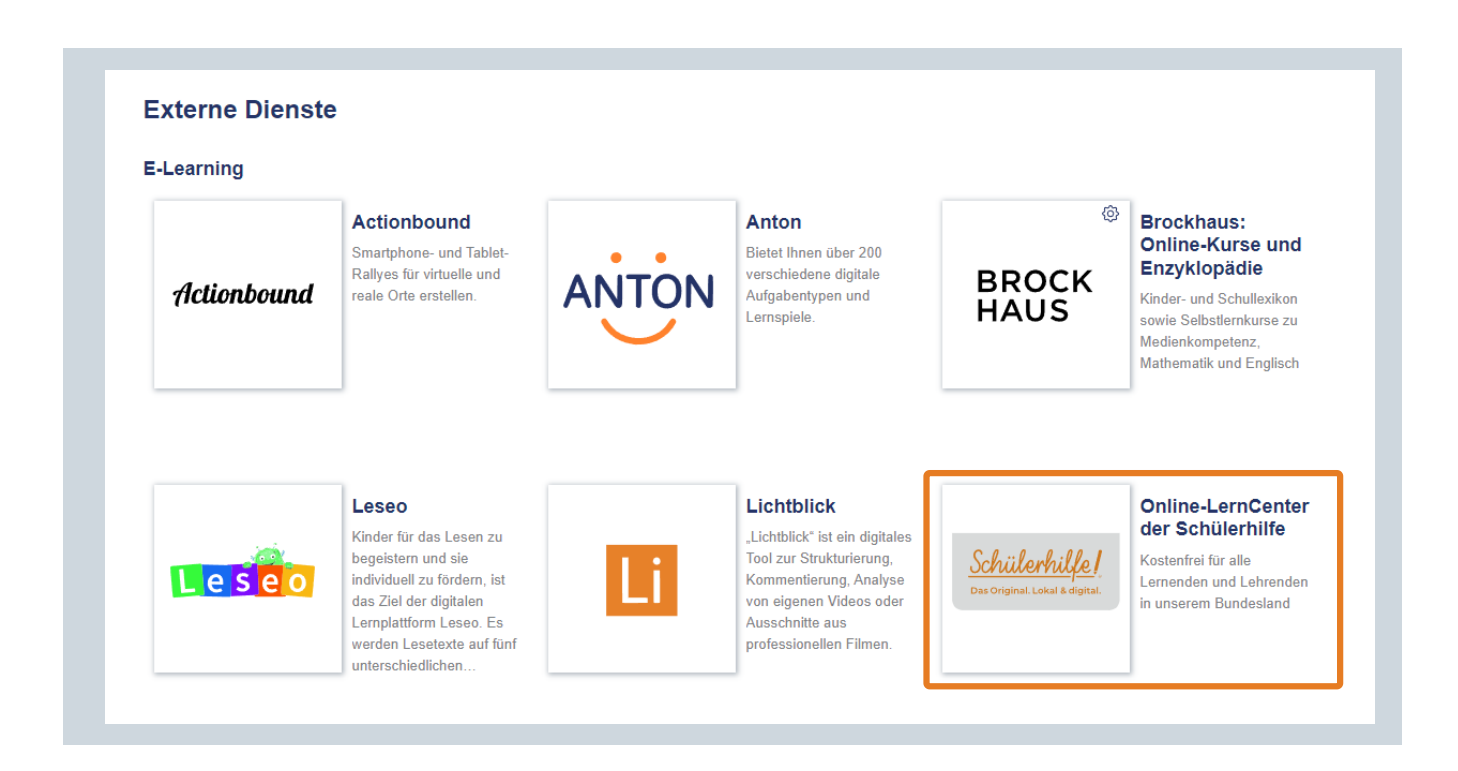

Nach dem Anklicken der Plattform öffnet sich die **Anmeldeoption**. Sollten Sie noch keinen Account bei der Schülerhilfe haben, dann melden Sie sich neu an. Dazu wählen Sie den Landkreis, Schulort und dann den genauen Namen der Schule Ihres Kindes aus, z.B. wäre das: Saalekreis, Salzatal, Sekundarschule "An der Weinstraße".

| leu-Anmeldung                                                                                                    | Login-Seite für Vornandene Nutzerkonten                                                                                              |
|----------------------------------------------------------------------------------------------------|----------------------------------------------------------------------------------------------------|
| Bitte wähle unten deinen <b>Landkreis</b> , deinen <b>Ort</b> und deinen<br>Schulnamen aus. Sobald du dies gemacht hast, erscheint ein Button,<br>dem du dickt zur Schüldbilfe Seite gelangst. Det wird für dich | Du hast <b>bereits ein Konto im Online-Lerncenter der Schülerhilf</b><br>, mit und möchtest dort weitermachen, wo du aufgehört hast? |
| automatisch ein anonymer Nutzername erstellt. Du musst dir lediglich e                                                                                                    | ein Hier kommst du direkt zur Login-Seite:                                                                                           |
| eigenes Passwort erstellen und kannst im nächsten Schritt gleich losleg                                                                                                    | gen. 2 https://www.schuelerhilfe.de/online-lernen/lisa-sachsen-anhalt-                                                               |
| eigenes Passwort erstellen und kannst im nächsten Schritt gleich losleg<br>Merke dir aber bitte deinen Nutzernamen und dein Passwort!                                                                            | gen. Itps://www.schuelerhilfe.de/online-lernen/lisa-sachsen-anhalt-<br>login                                                         |
| argenes Passwort erstellen und kannst im nächsten Schritt gleich losleg<br>Merke dir aber bitte deinen Nutzernamen und dein Passwort!<br>alle Landkreise                                                         | gen. I https://www.schuelerhilfe.de/online-lernen/lisa-sachsen-anhalt-login                                                          |
| algenes Passwort erstellen und kannst im nächsten Schritt gleich losleg Merke dir aber bitte deinen Nutzernamen und dein Passwort! alle Landkreise alle Schulorte                                                | gen. I I I I I I I I I I I I I I I I I I I                                                                                           |

Wenn Sie sich einen Account erstellt haben, läuft die Anmeldung in Zukunft über die rechte Seite. Dort kommen Sie **direkt zur Login Seite**.

| Erstelle hier ganz einfach <b>dein</b><br><b>persönliches Passwort</b> und du erhältst im<br>Anschluss einen Benutzernamen, mit<br>dem Du dich im Online-LernCenter<br>anmelden kannst.                                                                                                    |          |
|----------------------------------------------------------------------------------------------------|----------|
| Passwort*                                                                                                    |          |
| Passwort wiederholen*                                                                                                    |          |
| *Pflichtfelder                                                                                                    |          |
| Weiter                                                                                                    |          |
|                                                                                                    |          |
|                                                                                                    |          |
|                                                                                                    |          |
| Registrierung erfolgreich √                                                                                                    |          |
| Registrierung erfolgreich ✓<br>Du kannst dich ab sofort mit dem Benutzernamen<br>NUTZER XXX und dem von dir gewählten Passwort anmelder                                                                                                    | n.       |
| Registrierung erfolgreich J<br>Du kannst dich ab sofort mit dem Benutzernamen<br>NUTZER XXX und dem von dir gewählten Passwort anmelder<br>Bitte speichere deinen Benutzernamen und dein Passwort gr<br>ab.                                                                                                    | n.<br>ut |
| Registrierung erfolgreich ✓<br>Du kannst dich ab sofort mit dem Benutzernamen<br>NUTZER XXX und dem von dir gewählten Passwort anmelder<br>Bitte speichere deinen Benutzernamen und dein Passwort gr<br>ab.<br>Es gibt keine Möglichkeit, ein neues Passwort zu erstellen.                                                                                                    | n.<br>ut |
| Registrierung erfolgreich ✓<br>Du kannst dich ab sofort mit dem Benutzernamen<br>NUTZER XXX und dem von dir gewählten Passwort anmelden<br>Bitte speichere deinen Benutzernamen und dein Passwort gr<br>ab.<br>Es gibt keine Möglichkeit, ein neues Passwort zu erstellen.<br>Wenn du dich drei Monate lang nicht im Online-LernCenter<br>angemeldet hast, wird der Account gelöscht.                                                                                     | n.<br>ut |
| Registrierung erfolgreich J         Du kannst dich ab sofort mit dem Benutzernamen         NUTZER XXX und dem von dir gewählten Passwort anmelden         Bitte speichere deinen Benutzernamen und dein Passwort grab.         Es gibt keine Möglichkeit, ein neues Passwort zu erstellen.         Wenn du dich drei Monate lang nicht im Online-LernCenter angemeldet hast, wird der Account gelöscht.         Du kannst dir aber jederzeit einen neuen Account anlegen. | n.<br>ut |

Nach der Schulauswahl gelangen Sie auf die nächste Seite und müssen sich ein **Passwort aussuchen**. Registrieren Sie sich und merken Sie sich das Passwort. Der Benutzername wird vom System zugewiesen und erscheint dann auf der nächsten Seite.

Der zugeteilte **Benutzername erscheint in fett gedruckten Buchstaben**. Passwort und Benutzername können nicht geändert werden, also merken Sie sich diese gut.

Melden Sie sich nun auf der Webseite des **Online-LernCenters der Schülerhilfe** mit Ihrem **Benutzernamen und** dem gewählten **Passwort** an. Sollten Sie sich drei Monate lang nicht einloggen, wird Ihr Konto automatisch gelöscht. Danach müssen Sie die Registrierung erneut vornehmen.

## **Erste Schritte**

| Schnellfinder | 1. Fach wäh | len 🗸    | 2. Klasse wähle | en 🗸 3. B   | undesland wähl | en 🗸 4. Ther | ma wählen 🗸 🗸 |
|---------------|-------------|----------|-----------------|-------------|----------------|--------------|---------------|
|               |             |          | Fäd             | cher        |                |              |               |
| 2+1           | <b>DE</b>   | EN       | LA              | FR          |                | 凸            | Ø             |
| Mathematik    | Deutsch     | Englisch | Latein          | Französisch | Biologie       | Chemie       | Physik        |

Nach der Anmeldung gelangen Sie zu der obenstehenden Übersicht. Jetzt können Sie das entsprechende **Fach** und die **Klassenstufe auswählen** und mit dem Üben beginnen. Es gibt klassische Arbeitsblätter, die Sie ganz einfach ausdrucken können und zu Hause ausfüllen können. Die Lösungen der **Arbeitsblätter** sind online direkt einsehbar.

Eine weitere Art Aufgaben zu lösen sind die interaktiven Aufgaben. Diese können Sie direkt auf der Webseite bearbeiten. Bei diesen Aufgaben sehen Sie nach Abschluss der Aufgabe direkt ihr Ergebnis. Fehler können hier noch einmal angeschaut und nachvollzogen werden. Wenn von der Lehrkraft nichts vorgegeben ist, kann die Art der Aufgabe frei gewählt werden.

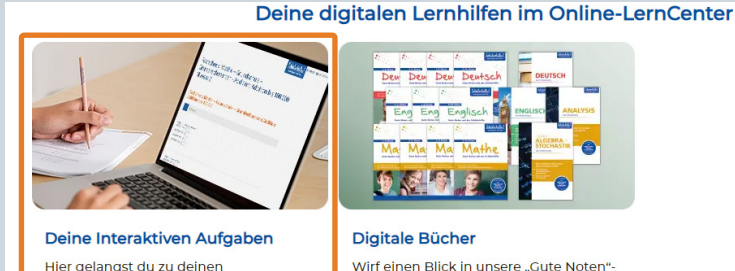

Hier gelangst du zu deinen angefangenen oder abgeschlossenen Interaktiven Aufgaben

Wirf einen Blick in unsere "Gute Noten"und Abiturvorbereitungsreihe"- der Fächer Mathematik, Deutsch & Englisch.

Sie haben außerdem die Möglichkeit direkt Ihre erledigten interaktiven Aufgaben einzusehen, sodass Sie den Überblick nicht verlieren.

In dieser Übersicht sehen Sie, wann die jeweiligen Aufgaben erledigt wurden und können sich das Ergebnis auch noch einmal als PDF-Datei herunterladen.

|                                 |                                                              |                                                               | Fäche                                        | er                  |          |               |                    |  |
|---------------------------------|--------------------------------------------------------------|---------------------------------------------------------------|----------------------------------------------|---------------------|----------|---------------|--------------------|--|
| 2+1<br>Mathe                    | Deutsch                                                      | Englisch                                                      | FR                                           | Latein              | Biologie | Chemie        | <b>2</b><br>Physik |  |
|                                 |                                                              |                                                               |                                              |                     |          |               |                    |  |
| eraktive Auf                    | gaben im F                                                   | Fach Englis                                                   | sch                                          |                     |          | Abgeschlossen | n am               |  |
| eraktive Auf                    | gaben im F                                                   | Fach Englis<br>Name<br>t Perfect: Simple Fo                   | rm Niveau 3                                  |                     |          | Abgeschlossen | ı am               |  |
| Fachcheck: Englisci<br>Niveau 1 | gaben im F<br>n - Unterstufe - Past<br>n - Unterstufe - Zusa | Fach Englis<br>Name<br>t Perfect: Simple Fo<br>ammenhängendes | sch<br>rm Niveau 3<br>Sprechen - Einfache Tr | exte laut lesen Ver | sion 2   | Abgeschlossen | 1 am               |  |

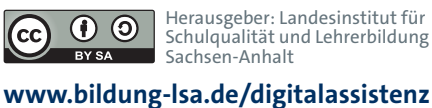

(cc)

BY SA

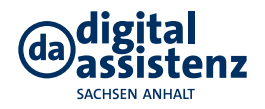